- 1. エクセルのアイコンからエクセルを開く、又は上部リボンにある「ファイル」をクリック
- 2. 左下にある「アカウント」をクリック
- Excel のバージョン情報(ビルド番号)を確認する
   問題が確認されている Excel バージョン ➡ 2408 (ビルド 17928.20114)

| X Excel                                                     |                                                                                                    |                                                                                                    |
|-------------------------------------------------------------|----------------------------------------------------------------------------------------------------|----------------------------------------------------------------------------------------------------|
| $\odot$                                                     | ፖカウント                                                                                                    |                                                                                                    |
| ⋒ *-4                                                       | ユーザー情報                                                                                                    | 製品情報                                                                                                    |
| □ 新規 □ 一 新規 □ □ 開く                                          | المعنى المعنى المعن<br>معنى المعنى المعنى المعنى المعنى المعنى المعنى المعنى المعنى المعنى المعنى المعنى المعنى المعنى المعنى المعنى المعنى المعنى المعنى المعنى المعنى المعنى المعنى المعنى المعنى المعنى المعنى المعنى م<br>معنى المعنى المعنى المعنى المعنى المعنى المعنى المعنى المعنى المعنى المعنى المعنى المعنى المعنى المعنى المعنى المعنى المعنى المعنى المعنى المعنى المعنى المعنى المعنى المعنى المعنى المعنى المعنى المعنى المعنى المعنى المعنى معنى معنى المعنى المعنى معنى معنى معنى معنى معنى معنى معنى | Office                                                                                                    |
| <ul> <li>         ・ 共有         ・・・・・・・・・・・・・・・・・・</li></ul> | <u>アカウントのプライバシー</u><br>設定の管理                                                                                                    | Microsoft Office Home and Business 2021<br>லஜிகிருக்காகர்.                                                                              |
| 情報                                                          | Office の背景:<br>回路 ~                                                                                                    | ライセンスの切り替え                                                                                                    |
| 上書き保存<br>名前を付けて保<br>存                                       | Office テーマ         システム設定を使用する       ~)         接続済みサービス:                                                                                                    | <b>Microsoft 365 と Office の更新プログラム</b> 更新プログラムは自動的にダウンロードされインストールされます。     更新     オプション ~                                               |
| 印刷<br>エクスポート<br>閉じる                                         | ●<br>サービスの追加 ~                                                                                                    | Excel のバージョン情報     Excel のバージョン情報     Excel サポート、 カウケト ID. 差作権に関する詳細情報。     バージョン情報     バージョン情報     バージョン情報     ビルド 17928.20114 クイック実行) |

- 1. エクセルのアイコンからエクセルを開く
- 2. 「オプション」をクリック

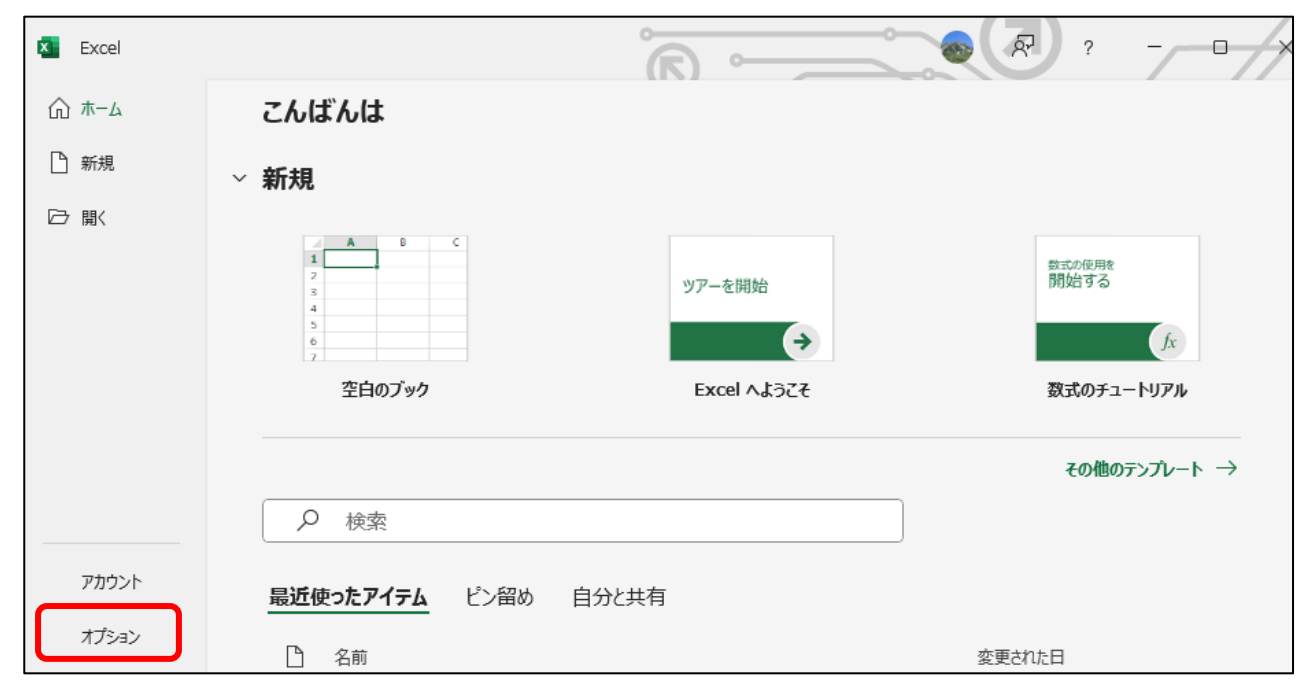

3. 「トラストセンター(又はセキュリティ)」をクリック

| Excel のオプション     |                                                    |      | ?                 | $\times$ |
|------------------|----------------------------------------------------|------|-------------------|----------|
| 全般           数式  | ■二<br>■ R Excel の基本オプションを設定します。                    |      |                   | Î        |
| データ              | ユーザー インターフェイスのオブション                                |      |                   | . I      |
| 文章校正             | 複数ディスプレイを使用する場合: ①                                 |      |                   | - 1      |
| 保存               | ○ 表示を優先した最適化( <u>A</u> )                           |      |                   | - 1      |
| 言語               | ○ 互換性に対応した最適化 (アブルケーションの再起動が必要)( <u>C</u> )        |      |                   | - 1      |
| アクセシビリティ         | ☑ 選択時にミニ ツール バーを表示する(M) ①                          |      |                   | - 1      |
| 2¥6m=n,          | ☑ 選択時にクイック分析オプションを表示する(Q)                          |      |                   | - 1      |
| 詳細設 <b>正</b>     | ✓ リアルタイムのプレビュー表示機能を有効にする(L) ①                      |      |                   | - 1      |
| リボンのユーザー設定       | □ リボンを目動的に折りたたむ(№) ●                               |      |                   | - 1      |
| クイック アクセス ツール バー | □ 既定で Microsoft Search ホックスを折りたたむ(E) <sup>①</sup>  |      |                   | - 1      |
| 75.4             | _ アプリケーション ヘッダーに保存コマンドを表示する(≦) ①                   |      |                   |          |
|                  | ヒントのスタイル(区): ヒントに機能の説明を表示する ~                      |      |                   | - 1      |
| 1521 229-        | 新しいブックの作成時                                         |      |                   | . I      |
|                  | 次を既定フォントとして使用(N): 本文のフォント -                        |      |                   |          |
|                  | フォント サイズ(Z): 11 ~                                  |      |                   |          |
|                  | 新しいシートの既定のビュー(い): 標準ビュー ・                          |      |                   |          |
|                  | ブックのシート数( <u>S</u> ): 〔1 〕                         |      |                   |          |
|                  | Microsoft Office のユーザー設定                           |      |                   |          |
|                  | ユーザー名( <u>U</u> ): Ohgaki Norio                    |      |                   |          |
|                  | □ Office へのサインイン状態にかかわらず、常にこれらの設定を使用する( <u>A</u> ) |      |                   |          |
|                  | Office の背景( <u>B</u> ): 回路 、                       |      |                   | _        |
|                  |                                                    | OK ) | (+~~              |          |
|                  |                                                    | UN J | ( <del>-</del> ۲, | 100      |

## 4. 「トラストセンターの設定(ボタン)」をクリック

| Excel のオプション     |                                                            | ?      | ×  |
|------------------|------------------------------------------------------------|--------|----|
| 全般数式             | 问 ドキュメントを安全に守り、コンピューターを正常で安全な状態に保ちます。                      |        |    |
| データ              | セキュリティと詳細情報                                                |        |    |
| 文章校正             | Office.com にアクセスして、プライバシー保護とセキュリティに関する詳細をご確認ください。          |        |    |
| 保存               | Microsoft トラスト センター                                        |        |    |
| 言語<br>アクセシビリティ   | Microsoft Excel トラスト センター                                  |        |    |
| 詳細設定             | トラスト センターではセキュリティとプライバシーに関する設定を行います。この設定により、コンピューターを保護すること | 設定(T). |    |
| リボンのユーザー設定       |                                                            |        |    |
| クイック アクセス ツール バー |                                                            |        |    |
| アドイン             |                                                            |        |    |
| トラスト センター        |                                                            |        |    |
|                  |                                                            |        |    |
|                  |                                                            |        |    |
|                  |                                                            |        |    |
|                  |                                                            |        |    |
|                  |                                                            |        |    |
|                  |                                                            |        |    |
|                  |                                                            |        |    |
|                  |                                                            |        |    |
|                  | ОК                                                         | キャン    | とル |

## 5. 「信頼できる場所」をクリック

| トラスト センター                                                                                                    | 1                                                                                                    | ?            | $\times$ |
|----------------------------------------------------------------------------------------------------|----------------------------------------------------------------------------------------------------|--------------|----------|
| 信頼できる発行元                                                                                                    | すべての Office アプリケーションに適用するメッセージ バーの設定                                                                                                    |              |          |
| 信頼できる場所<br>信頼済みドキュメント<br>信頼済みドキュメント<br>信頼できるアドイン カタログ<br>アドイン<br>ActiveX の設定<br>マクロの設定<br>保護ビュー<br>メッセージ バー<br>外部コンテンツ<br>ファイル制限機能の設定<br>プライバシー オプション<br>フォームペースのサインイン | <ul> <li>すべての Office アブリケーションに適用するメッセージ パーの設定</li> <li>メッセージ パーの表示         <ul> <li>ActiveX コントロールやマクロなどのアクティブ コンテンツがブロックされた場合、すべてのアブリケーションにメッセージ パーを表示する(<u>S</u>)</li> <li>ブロックされた内容に関する情報を表示しない(<u>N</u>)</li> </ul> </li> <li>ポリシーのヒント         <ul> <li>マパシー ヒント(<u>P</u>) をメッセージ パーに表示します。これをオフにすると、組織で必要とされる場合を除いて、ポリシー ヒントはすべて無効になりま</li> </ul> </li> </ul> | ₹ <b>7</b> . |          |
|                                                                                                    | □ トラスト センターのログ記録を有効にする(E)                                                                                                    |              |          |
|                                                                                                    | ОК                                                                                                    | キャン1         | ZIL      |

## 6. 「新しい場所の追加(ボタン)」をクリック

| ラスト センター       |                                                                                  | ? ×               |
|----------------|----------------------------------------------------------------------------------|-------------------|
| 信頼できる発行元       | 信頼できる場所                                                                          |                   |
| 信頼できる場所        |                                                                                  |                   |
| 信頼済みドキュメント     | 言言:これらの場所は9へに、アイルを聞くのに女主な場所であると見なされよ9。場所を変更または追加9る場合は、その場所が女主してください。             | . C め る こ と で 帷 総 |
| 信頼できるアドイン カタログ | パス 説明                                                                            | 更新日               |
| アドイン           | ユーザー指定の場所                                                                        |                   |
| ActiveX の設定    | C:¥Program Files¥Microsoft Office¥root¥Templates¥ Excel の既定の場所: アブルケーション テンプレート  |                   |
| マカロの設定         | C:¥Users¥ohgak¥AppData¥Roaming¥Microsoft¥Excel¥ Excel の既定の場所: ユーザー スタートアップ       |                   |
|                | C:¥Program Files¥Microsoft Office¥root¥Office16¥XLS Excel の既定の場所: Excel スタートアップ  |                   |
| 1木装ビユー         | C:¥Users¥ohgak¥AppData¥Roaming¥Microsoft¥Templ Excel の既定の場所: ユーザー テンプレート         |                   |
| メッセージ バー       | C:¥Program Files¥Microsoft Office¥root¥Office16¥STA Excel の既定の場所: Office スタートアップ |                   |
| 外部コンテンツ        | C:¥Program Files¥Microsoft Office¥root¥Office16¥Libr Excel の既定の場所: アドイン          |                   |
| ファイル制限機能の設定    |                                                                                  |                   |
| プライバシー オプション   | ポリシーによって設定された場所                                                                  |                   |
| フォームベースのサインイン  |                                                                                  |                   |
|                |                                                                                  |                   |
|                |                                                                                  |                   |
|                | パス( <u>P</u> ): C:¥Program Files¥Microsoft Office¥root¥Templates¥                |                   |
|                | 説明( <u>D</u> ): Excel の既定の場所: アプリケーション テンプレート                                    |                   |
|                | 更新日:                                                                             |                   |
|                | サブフォルダー: 許可                                                                      |                   |
|                | (新しい場所の追加(A)) 削除(R)                                                              | 変更( <u>M</u> )    |
|                | □ 自分のネットワーク上にある信頼できる場所を許可する (推奨しません)(W)                                          |                   |
|                | □ すべての信頼できる場所を無効にする(□)                                                           |                   |
|                | ОК                                                                               | <b>) +</b> 7>UN   |

- 7. パスに「C:¥大成功家族」を入力、又は「参照(ボタン)」から対象となる大成功家族のパスを選択
- 8. 「この場所のサブフォルダも信頼する」にチェックを入れる
- 9. この後の操作は、「OK」をクリックし、Excelの終了と再起動を実施する

| 現済みトキュメント                                              | 警告: これらの場所はすべて、ファイルを開くのに安<br>してください。             | 全な場所であると見なされます。場所を変更または追加する場合は、そ                    | の場所が安全であることを研      |
|--------------------------------------------------------|--------------------------------------------------|-----------------------------------------------------|--------------------|
| 頃できるアドイン カタログ                                          | パス                                               | 説明                                                  | 更新                 |
| 42                                                     | ユーザー指定の場所                                        |                                                     |                    |
| tiveX の設定                                              | C:¥Progr<br>Microsoft Office の信頼できる場所            | f ? × +->=> <del>-</del> >-)τ                       | -Ի                 |
| 口の設定                                                   | C:¥Users                                         | ー スタートアップ                                           |                    |
| (美) (美) (美) (美) (大) (大) (大) (大) (大) (大) (大) (大) (大) (大 | C:¥Progr 警告: この場所は、ファイルを開くのに<br>たは追加する場合は、その場所が安 | こ安全な場所であると見なされます。場所を変更ま スタートアップ<br>全であることを確認してください。 |                    |
| ~~~<br>//_~~                                           | C:¥Users                                         | - テンプレート                                            |                    |
|                                                        | C:¥Program Files¥Microsoft (                     | Office¥root¥Templates¥ スタートアップ                      |                    |
|                                                        | C:¥Progr                                         |                                                     |                    |
| 「ル制限機能の設定                                              |                                                  | 参照( <u>B</u> )                                      |                    |
| イバシー オプション                                             | ボリシーに。  この場所のサブフォルダーも信頼                          | बढ <u>(S)</u>                                       |                    |
| ームベースのサインイン                                            | 説明( <u>D</u> ):                                  |                                                     |                    |
|                                                        |                                                  |                                                     |                    |
|                                                        |                                                  |                                                     |                    |
|                                                        | (元(P): 作成日時: 2024/09/09 21:48                    |                                                     |                    |
|                                                        | 説明( <u>D</u> )                                   | OK =+7521                                           |                    |
|                                                        | <b>重</b> 蛇口.                                     |                                                     |                    |
|                                                        | 史初口:<br>サブフォルダー: 許可                              |                                                     |                    |
|                                                        |                                                  | 新しい場所の追加(A)                                         | 削除(R) 変更(M)        |
|                                                        |                                                  | 新しい場所の追加(A)                                         | 削除( <u>R</u> ) 変更( |
|                                                        | □ 自分のネットワーク上にある信頼できる場所を言                         | 午可する (推奨しません)(型)                                    |                    |
|                                                        | □ すべての信頼できる場所を無効にする(D)                           |                                                     |                    |

エクセルのバージョン更新設定の復旧

この操作が必要な方

- パフォーマンス問題の回復措置とし、ロールバック(直前のバージョンに戻した)を実施した
- パフォーマンス問題の回復措置とし、Excel の自動更新を停止した
- 1. エクセルのアイコンからエクセルを開く、又は上部リボンにある「ファイル」をクリック
- 2. 左下にある「アカウント」をクリック

| Excel |                                          |             |                      |
|-------|------------------------------------------|-------------|----------------------|
| ⋒ *-4 | こんばんは                                    |             |                      |
| ြ 新規  | ~ 新規                                     |             |                      |
| ▷ 覧   |                                          |             |                      |
|       | A B C<br>1<br>2<br>3<br>4<br>5<br>6<br>7 | ツアーを開始      | 設式の使用を<br>開始する<br>「友 |
|       | 空白のブック                                   | Excel へようこそ | 数式のチュートリアル           |
|       | ▶ 検索                                     |             | その他のテンプレート →         |
|       | <b>最近使ったアイテム</b> ピン留め                    | 自分と共有       |                      |
| 17592 | □ 名前                                     |             | 変更された日               |

## 3. 「更新オプション」をクリック

| Excel      |                                                      |                                                                    |
|------------|------------------------------------------------------|--------------------------------------------------------------------|
| $\Diamond$ | アカウント                                                |                                                                    |
| ホーム        | ユーザー情報                                               | 製 <b>品</b> 情報                                                      |
|            | <b>*</b>                                             | Office                                                             |
|            | <u>サインアウト</u><br>アカウントの切り替え                          | Microsoft Office Home and Business 2021                            |
| 新規         | アカウントのプライバシー<br>設定の管理                                | Zの製品には以下が含まれます。<br>図 20 2 0 0 10 10 10 10 10 10 10 10 10 10 10 10  |
|            | Office の背景:<br>回路 、                                  | ライセンスの切り替え                                                         |
| 開く         | <b>Office テーマ</b><br>システム設定を使用する ~                   | Microsoft 365 と Office の更新プログラム<br>更新プログラムは自動的にダウンロードされインストールされます。 |
|            | 接続済みサービス:                                            | メー<br>オプション ~                                                      |
|            | <ul> <li>OneDrive - 個人用 ohgaki7@gmail.com</li> </ul> | Excel のバージョン情報<br>Excel、サポート、プロダクト ID、著作権に関する詳細情報。                 |
|            | サービスの追加~                                             | Excel の バージョン 2408 (ビルド 17928.20114 ケイック実行)<br>バージョン情報             |
|            |                                                      |                                                                    |
| アカウント      |                                                      |                                                                    |
| オプション      |                                                      |                                                                    |

4. 「今すぐ更新」をクリック

| 🔽 Excel |                                                                             |                                                                                                    |
|---------|-----------------------------------------------------------------------------|----------------------------------------------------------------------------------------------------|
|         | アカウント                                                                       |                                                                                                    |
| ホーム     | ユーザー情報                                                                      | 製品情報                                                                                                    |
|         |                                                                             | Office                                                                                                    |
| 新規      | <u>サインアウト</u><br>アカウントの切り替え<br>アカウントのプライバシー<br>設定の管理                        | Microsoft Office Home and Business 2021<br>この製品には以下が含まれます。                                                                                                    |
|         |                                                                             | →<br>→<br>Microsoft 365 と Office の更新プログラム                                                                                                    |
| 開く      | Office テーマ<br>システム設定を使用する<br>接続済みサービス:                                      | <ul> <li>▼</li> <li>▼</li> <li>■</li> <li>■</li> <li>●</li> <li>●</li> <li>●</li> <li>第</li> <li>プログラムは自動的にダウンロードされインストールされます。</li> <li>●</li> <li>●</li></ul> |
|         | <ul> <li>OneDrive - 個人用<br/>ohgaki7@gmail.com</li> <li>サービスの追加 ~</li> </ul> | <ul> <li>今すぐ更新(U)</li> <li>アップデートの確認と適用</li> <li>ジョン情報</li> <li>ロダクト ID、著作権に関する詳細情報。</li> <li>ルド 17928.20114 クイック実行)</li> </ul>                                                                                                    |
|         |                                                                             | □ ○ ス、信頼性を更新しません<br>更新プログラムの表示(⊻)<br>この製品の更新履歴を表<br>示します                                                                                                    |
| オプション   |                                                                             | <b>更新プログラムの詳細(A)</b>                                                                                                    |